## **Oracle Banking Origination Installation Guide**

# **Oracle Banking Origination**

Release 14.6.0.0.0

Part Number F57153-01

May 2022

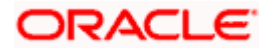

# **Table of Contents**

| <b>1.</b><br>1.1<br>1.2                      | Preface                                                                                                    | 1-1<br>1-1<br>1-1               |
|----------------------------------------------|----------------------------------------------------------------------------------------------------|---------------------------------|
| 1.4<br>1.5                                   | Organization                                                                                                    | 1-1<br>1-4                      |
| 2.1<br>2.2<br>2.3                            | Database Setup<br>Introduction<br>Prerequisite<br>Database Setup                                                                         | 2-1<br>2-1<br>2-1<br>2-1        |
| <b>3.</b>                                    | Oracle Banking Origination Services Domains Configuration                                                                                | . <b>.3-1</b>                   |
| 3.1                                          | Prerequisites                                                                                                    | 3-1                             |
| 3.2                                          | Oracle Banking Origination Service Domain Creation                                                                                       | 3-1                             |
| <b>4.</b><br>4.1<br>4.2<br>4.3<br>4.4<br>4.5 | Data Sources Creation<br>Prerequisite<br>Data sources List<br>Steps to Create Datasource<br>Additional Datasource Mapping<br>User Grants | 4-2<br>4-2<br>4-3<br>4-3<br>4-4 |
| 5.1<br>5.2<br>5.3                            | Deployments<br>Prerequisite<br>Deployments List<br>Steps to Deploy as Application                                                        | 5-1<br>5-1<br>5-1<br>5-3        |
| <b>6.</b>                                    | Restarts and Refresh                                                                                                    | . <b>.6-1</b>                   |
| 6.1                                          | Restarting Servers                                                                                                    | 6-1                             |
| <b>7.</b>                                    | Logging Area                                                                                                    | 7-1                             |
| 7.1                                          | Introduction                                                                                                    | 7-1                             |
| 7.1                                          | 1.1 Logging Area                                                                                                    | 7-1                             |
| <b>8.</b>                                    | Oracle Banking Origination UI Domain and Cluster Configuration                                                                           | 8-1                             |
| 8.1                                          | Prerequisites                                                                                                    | 8-1                             |
| 8.2                                          | Oracle Banking Origination UI Domain                                                                                                    | 8-1                             |
| 8.3                                          | Post Domain creation configurations                                                                                                    | 8-6                             |
| <b>9.</b>                                    | Oracle Banking Origination User Interface Deployments                                                                                    | . <b>.9-1</b>                   |
| 9.1                                          | Steps to deploy as application                                                                                                    | 9-1                             |
| <b>10.</b>                                   | Restarts and Refresh                                                                                                    | <b>10-1</b>                     |
| 10.1                                         | Restarting Servers                                                                                                    | .10-1                           |
| <b>11.</b>                                   | Deployments                                                                                                    | <b>11-1</b>                     |
| 11.1                                         | Oracle Banking Origination Processes                                                                                                    | .11-1                           |
| 11.2                                         | Updating the process                                                                                                    | .11-1                           |
| 11.3                                         | Steps to Deploy Conductor Process                                                                                                    | .11-2                           |
| <b>12.</b>                                   | Kafka Topics                                                                                                    | <b>12-1</b>                     |
| 12.1                                         | Oracle Banking Origination Kafka Topics                                                                                                  | .12-1                           |
| <b>13.</b>                                   | Launching Oracle Banking Origination from UBS                                                                                            | <b>13-1</b>                     |
| 13.1                                         | Introduction                                                                                                    | .13-1                           |
| 13.2                                         | Oracle FLEXCUBE Universal Banking Configurations                                                                                         | .13-1                           |
| 13.3                                         | Oracle Banking Microservices Architecture Configurations                                                                                 | .13-2                           |

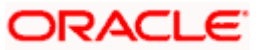

## 1. Preface

### 1.1 Introduction

This guide helps you to install the Oracle Banking Origination services, User Interface, and Conductor Process flow on designated environments. It is assumed that all the prior setup is already done related with WebLogic installation, WebLogic managed server creation and Oracle DB installation.

It is recommended to use dedicated managed server for each of the Oracle Banking Microservices Architecture services, Oracle Banking Origination Services and Oracle Banking Origination User Interface.

## 1.2 Audience

This document is intended for WebLogic admin or ops-web team who are responsible for installing the OFSS banking products.

## 1.3 **Documentation Accessibility**

For information about Oracle's commitment to accessibility, visit the Oracle Accessibility Program website at <a href="http://www.oracle.com/us/corporate/accessibility/index.html">http://www.oracle.com/us/corporate/accessibility/index.html</a>.

## 1.4 Organization

This installation user guide would allow you to install the below mentioned Oracle Banking Origination services, UI, process flow in same order. Also mentioned is the list of Common Core services required by Oracle Banking Origination services

#### Common Core Services

- 1. cmc-account-services
- 2. cmc-additional-attributes-services
- 3. cmc-advice-services
- 4. cmc-base-services
- 5. cmc-branch-services
- 6. cmc-businessoverrides-services
- 7. cmc-checklist-services
- 8. cmc-comments-services
- 9. cmc-currency-services
- 10. cmc-customer-services
- 11. cmc-datasegment-services
- 12. cmc-document-services
- 13. cmc-documentmanagement-services
- 14. cmc-external-chart-account
- 15. cmc-ml-indb-services
- 16. cmc-obcbs-services
- 17. cmc-obrh-service

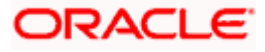

- 18. cmc-opds-services
- 19. cmc-priority-services
- 20. cmc-processcode-service
- 21. cmc-report-services
- 22. cmc-resource-segment-orchestrator-service
- 23. cmc-screenclass-services
- 24. cmc-sequencegenerator-services
- 25. cmc-sla-services
- 26. cmc-transactioncontroller-services
- 27. cmc-resourceclass-services

#### **Oracle Banking Origination Services**

- 1. obremo-rpm-maintenance-services
- 2. obremo-rpm-process-driver-services
- 3. obremo-rpm-businessprocess-services
- 4. obremo-rpm-businessproductdetails-services
- 5. obremo-rpm-cmn-applicantservices
- 6. obremo-rpm-cmn-hostservices
- 7. obremo-rpm-cmn-scorecardservices
- 8. obremo-rpm-lo-loanapplications
- 9. obremo-rpm-sav-account-service
- 10. obremo-rpm-term-deposit-service
- 11. obremo-rpm-projection-services
- 12. obremo-rpm-batch-services
- 13. obremo-rpm-cmn-ipaservices
- 14. obremo-rpm-cmn-collateralservices
- 15. obremo-rpm-creditcardapplication
- 16. obremo-rpm-rule-configurationservice
- 17. obremo-rpm-cmn-mlservice

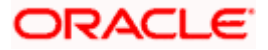

#### **User Interface**

UI war is split into individual component server war files. All the component server war files should be deployed in the same managed server.

For Common Core war files, deploy the war files mentioned below:

- 1. app-shell
- 2. cmc-component-server
- 3. moc-component-server
- 4. sms-component-server

For Domain Specific war files, deploy the individual component server war files mentioned below:

1. oboflo-component-server

#### Oracle Banking Origination Process Workflow

- 1. CASAHOSTORCH
- 2. CREDITCARD
- 3. CURRENTACCOUNT
- 4. EDUCATIONLOAN
- 5. HOMELOAN
- 6. HOSTORCHESTRATOR
- 7. INITIATION
- 8. INSTCURACC
- 9. INSTSAVACC
- 10. INSTTDACC
- 11. IPA
- 12. PERSONALLOAN
- 13. SAVINGSACCOUNT
- 14. SMBCURRENTACCOUNT
- 15. SMBLOAN
- 16. SMBSAVINGS
- 17. SMBTD1
- 18. SMBTERMLOAN
- 19. TDACCOUNT
- 20. TDHOSTORCH

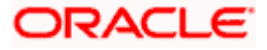

#### 21. VEHICLELOAN

## 1.5 Related documents

For more information, refer to the following documents:

- Getting Started User Guide
- Oracle Banking Origination Pre-installation Guide
- ANNEXURE-1

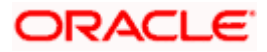

## 2. Database Setup

## 2.1 Introduction

In this section you are going to setup database related configuration for Oracle Banking Origination Installation. It is recommended to create different schema for each application. Below setup is designed to work with separate schema for each application.

## 2.2 Prerequisite

In this section, you are going to setup database related configuration for Oracle Banking Origination Installation. Before you proceed, ensure pre-installation setup is done. The pre-installation setup includes the configuration of database, setting up the setUserOverrides.sh. After creating the schema for each of the required micro services, DDLs and INCs of each micro-service to be compiled in the respective schemas. The DDLs and INCs ensure the creation of tables and availability of static data required for the execution of services. These are compiled automatically using flyway.

## 2.3 Database Setup

To setup DB for Oracle Banking Origination schema's to be created:

| Service Name                                   | Schema Required                                         |
|------------------------------------------------|---------------------------------------------------------|
| obremo-rpm-maintenance-services                | Yes (obremo-rpm-maintenance-services schema)            |
| obremo-rpm-process-driver-<br>services         | Yes (obremo-rpm-process-driver-services schema          |
| obremo-rpm-businessprocess-<br>services        | Yes (obremo-rpm-businessprocess-services schema)        |
| obremo-rpm-<br>businessproductdetails-services | Yes (obremo-rpm-businessproductdetails-services schema) |
| obremo-rpm-cmn-<br>applicantservices           | Yes (obremo-rpm-cmn-applicantservices schema)           |
| obremo-rpm-cmn-hostservices                    | Yes (obremo-rpm-cmn-hostservices schema)                |
| obremo-rpm-cmn-<br>scorecardservices           | Yes (obremo-rpm-cmn-scorecardservices schema)           |
| obremo-rpm-lo-loanapplications                 | Yes (obremo-rpm-lo-loanapplications schema)             |
| obremo-rpm-sav-account-service                 | Yes (obremo-rpm-sav-account-service schema)             |
| obremo-rpm-term-deposit-service                | Yes Yes (obremo-rpm-term-deposit-service schema)        |
| obremo-rpm-projection-services                 | Yes (obremo-rpm-projection-services schema)             |
| obremo-rpm-batch-services                      | No (uses the plato batch server schema)                 |
| obremo-rpm-cmn-ipaservices                     | Yes (obremo-rpm-cmn-ipaservices schema)                 |

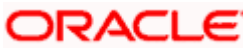

| Service Name                             | Schema Required                                |
|------------------------------------------|------------------------------------------------|
| obremo-rpm-cmn-<br>collateralservices    | Yes (obremo-rpm-cmn-collateralservices schema) |
| obremo-rpm-creditcardapplication         | Yes (obremo-rpm-creditcardapplication schema)  |
| obremo-rpm-cmn-mlservice                 | Yes (obremo-rpm-cmn-mlservice schema)          |
| obremo-rpm-rule-<br>configurationservice | No(Plato rule schema)                          |

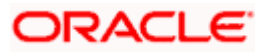

## 3. Oracle Banking Origination Services Domains Configuration

## 3.1 Prerequisites

- 1. Machine should have Java JDK to be installed.
- 2. Oracle Fusion Middleware has to be installed on the machine.

**NOTE**: Before proceeding with below steps complete Oracle Banking Microservices Architecture installation guided.

3. Steps for creating all Oracle Banking Origination domains, properties like port numbers, names will be changing based on the domain. Screenshots provided for such deviations. Domain creation process remains the same.

**NOTE**: For the exact version to be installed, refer to **Software Prerequisites** section in **License Guide**.

## 3.2 Oracle Banking Origination Service Domain Creation

It is recommended to have separate domain for Oracle Banking Origination application. For creating Domain and Configuration, refer to **How to create and Cluster Configuration** section in ANNEXURE-1.

| Service Name                                   | Domain Name                       |
|------------------------------------------------|-----------------------------------|
| obremo-rpm-maintenance-services                | Oracle Banking Origination Domain |
| obremo-rpm-process-driver-services             | Oracle Banking Origination Domain |
| obremo-rpm-businessprocess-services            | Oracle Banking Origination Domain |
| obremo-rpm-businessproductdetails-<br>services | Oracle Banking Origination Domain |
| obremo-rpm-cmn-applicantservices               | Oracle Banking Origination Domain |
| obremo-rpm-cmn-hostservices                    | Oracle Banking Origination Domain |
| obremo-rpm-cmn-scorecardservices               | Oracle Banking Origination Domain |
| obremo-rpm-lo-loanapplications                 | Oracle Banking Origination Domain |
| obremo-rpm-term-deposit-service                | Oracle Banking Origination Domain |
| obremo-rpm-batch-services                      | Oracle Banking Origination Domain |
| obremo-rpm-projection-services                 | Oracle Banking Origination Domain |
| obremo-rpm-sav-account-service                 | Oracle Banking Origination Domain |
| obremo-rpm-cmn-ipaservices                     | Oracle Banking Origination Domain |
| obremo-rpm-cmn-collateralservices              | Oracle Banking Origination Domain |
| obremo-rpm-creditcardapplication               | Oracle Banking Origination Domain |
| obremo-rpm-cmn-mlservice                       | Oracle Banking Origination Domain |
| obremo-rpm-rule-configurationservice           | Oracle Banking Origination Domain |

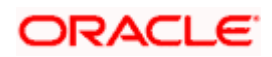

## 4. Data Sources Creation

## 4.1 Prerequisite

Database setup for Oracle Banking Origination has to be performed prior to deployment setup. The data sources for the respective micro-services must be created first before the application deployment. Each of the data source target to their corresponding servers on which the application will be deployed. The following sections explain the list of data sources required to be created for Oracle Banking Origination services and the steps to configure them in the server.

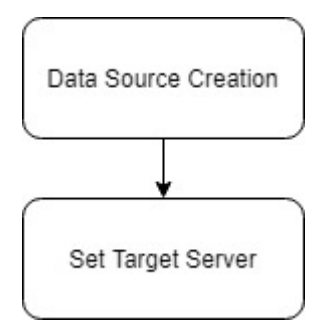

## 4.2 Data sources List

The table below lists the data sources to be created on each domain prior to deployment of applications onto managed servers.

| Service Name                                       | Data source Name       | Data source JNDI          | Targets                                         |
|----------------------------------------------------|------------------------|---------------------------|-------------------------------------------------|
| obremo-rpm-<br>maintenance-<br>services            | RPMMAINTENANCE         | jdbc/OBREMOMAI<br>NTCE    | Oracle Banking<br>Origination Managed<br>Server |
| obremo-rpm-<br>process-driver-<br>services         | RPMProcessDriver       | jdbc/RPMPROCE<br>SSDRIVER | Oracle Banking<br>Origination Managed<br>Server |
| obremo-rpm-<br>businessprocess-<br>services        | RPMBusinessProces<br>s | jdbc/OBREMOBU<br>SSPRC    | Oracle Banking<br>Origination Managed<br>Server |
| obremo-rpm-<br>businessproductdet<br>ails-services | RPMBusinessProduct     | jdbc/OBREMOBP<br>DETAILS  | Oracle Banking<br>Origination Managed<br>Server |
| obremo-rpm-cmn-<br>applicantservices               | RPMCmnApplicant        | jdbc/CMNAPPLIC<br>ANT     | Oracle Banking<br>Origination Managed<br>Server |
| obremo-rpm-cmn-<br>hostservices                    | RPMHostService         | jdbc/RPMHOST              | Oracle Banking<br>Origination Managed<br>Server |
| obremo-rpm-cmn-<br>scorecardservices               | RPMScorecard           | jdbc/CMNSCORE<br>CARD     | Oracle Banking<br>Origination Managed<br>Server |
| obremo-rpm-lo-<br>loanapplications                 | RPMLoan                | jdbc/LOANAPP              | Oracle Banking<br>Origination Managed<br>Server |

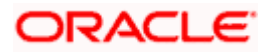

| Service Name                             | Data source Name | Data source JNDI          | Targets                                                                |
|------------------------------------------|------------------|---------------------------|------------------------------------------------------------------------|
| obremo-rpm-term-<br>deposit-service      | RPMTD            | Jdbc/TDACC                | Oracle Banking<br>Origination Managed<br>Server                        |
| obremo-rpm-<br>projection-services       | RPMPROJECTION    | jdbc/RPMPROJE<br>CTION    | Oracle Banking<br>Origination Managed<br>Server                        |
| obremo-rpm-sav-<br>account-service       | RPMSaving        | jdbc/SAVACC               | Oracle Banking<br>Origination Managed<br>Server                        |
| obremo-rpm-cmn-<br>ipaservices           | RPMIPA           | jdbc/IPA                  | Oracle Banking<br>Origination Managed<br>Server                        |
| obremo-rpm-cmn-<br>collateralservices    | RPMCOLLATTERAL   | jdbc/OBREMOCO<br>LLATERAL | Oracle Banking<br>Origination Managed<br>Server                        |
| obremo-rpm-<br>creditcardapplicatio<br>n | RPMCREDITCARD    | jdbc/CCAPP                | Oracle Banking<br>Origination Managed<br>Server                        |
| obremo-rpm-cmn-<br>mlservice             | RPMML            | jdbc/OBREMOML             | Oracle Banking<br>Origination Managed<br>Server, CMC<br>Managed Server |

## 4.3 Steps to Create Datasource

For creating data source, refer to **How to create Data sources** section in ANNEXURE-1.

## 4.4 Additional Datasource Mapping

As part of Oracle Banking Origination, flyway jndi changes are incorporated. In order to deploy the services successfully, map the following data source to all the newly created managed servers for Oracle Banking Origination.

| Data source Name | Data Source JNDI     | Targets                            |
|------------------|----------------------|------------------------------------|
|                  |                      | Oracle Banking Origination Managed |
| PLATO            | jdbc/PLATO           | Server                             |
|                  |                      | Oracle Banking Origination Managed |
| PLATO_UI_CONFIG  | jdbc/PLATO_UI_CONFIG | Server                             |
|                  |                      | Oracle Banking Origination Managed |
| SMS              | jdbc/sms             | Server                             |
|                  |                      | Oracle Banking Origination Managed |
| PLATOBATCH       | jdbc/PLATOBATCH      | Server                             |
|                  |                      | Oracle Banking Origination Managed |
| PLATORULE        | jdbc/PLATORULE       | Server                             |
|                  |                      | Oracle Banking Origination Managed |
| COMMON CORE      | jdbc/CMNCORE         | Server                             |

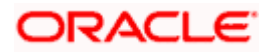

## 4.5 User Grants

The following grants are provided to the user in the Projection schema which is required for Machine Learning use cases.

- GRANT CREATE MINING MODEL TO <RPMML SCHEMA>;
- GRANT CREATE ANY MINING MODEL TO <RPMML SCHEMA>;
- GRANT ALTER ANY MINING MODEL TO <RPMML SCHEMA>;
- GRANT DROP ANY MINING MODEL TO <RPMML SCHEMA>;
- GRANT SELECT ANY MINING MODEL TO <RPMML SCHEMA>;
- GRANT COMMENT ANY MINING MODEL TO <RPMML SCHEMA>;
- GRANT AUDIT ANY TO <RPMML SCHEMA>;
- GRANT EXECUTE ON DBMS\_DATA\_MINING to <RPMML SCHEMA>;
- GRANT CREATE TABLE TO <RPMML SCHEMA>
- GRANT DROP ANY TABLE TO < RPMML SCHEMA>

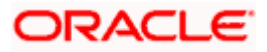

# 5. Deployments

## 5.1 Prerequisite

The database setup and data sources creation have to be performed prior to the application deployment stage. Each of the services corresponds to a specific war file that needs to be deployed into the server. The following sections explain the list of war files of the Oracle Banking Origination application and the steps to deploy them into the server.

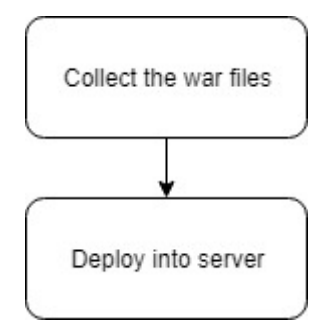

## 5.2 Deployments List

Below table give details of the deployments required on each domain for the Oracle Banking Origination application to run. Deploy one after other in the same given order. The provided archive names are for reference purpose. Refer to the exact archive names available as a part of release.

| Application                 | Archive name                                                     | OSDC path                                                                                      | Targets                                               |
|-----------------------------|------------------------------------------------------------------|------------------------------------------------------------------------------------------------|-------------------------------------------------------|
| Maintenance<br>Services     | obremo-rpm-<br>maintenance-services-<br>{version}.war            | { <b>unzip the file</b> }<br>OFLO_SERVICES\obremo-<br>rpm-maintenance-services                 | Oracle<br>Banking<br>Origination<br>Managed<br>Server |
| Process Driver              | obremo-rpm-process-<br>driver-services-<br>{version}.war         | {unzip the file}<br>OFLO_SERVICES\obremo-<br>rpm-process-driver-services                       | Oracle<br>Banking<br>Origination<br>Managed<br>Server |
| Business<br>Process         | obremo-rpm-<br>businessprocess-<br>services-{version}.war        | {unzip the file}<br>OFLO_SERVICES\obremo-<br>rpm-businessprocess-services                      | Oracle<br>Banking<br>Origination<br>Managed<br>Server |
| Business<br>Product details | obremo-rpm-<br>businessproductdetails-<br>services-{version}.war | { <b>unzip the file</b> }<br>OFLO_SERVICES\ obremo-<br>rpm-businessproductdetails-<br>services | Oracle<br>Banking<br>Origination<br>Managed<br>Server |
| Common<br>Applicant         | obremo-rpm-cmn-<br>applicantservices-<br>{version}.war           | {unzip the file}<br>OFLO_SERVICES\obremo-<br>rpm-cmn-applicantservices                         | Oracle<br>Banking<br>Origination<br>Managed<br>Server |

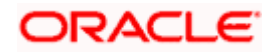

| Application                | Archive name                                            | OSDC path                                                                        | Targets                                               |
|----------------------------|---------------------------------------------------------|----------------------------------------------------------------------------------|-------------------------------------------------------|
| Host Services              | obremo-rpm-cmn-<br>hostservices-<br>{version}.war       | {unzip the file}<br>OFLO_SERVICES\obremo-rpm-<br>cmn-hostservices                | Oracle<br>Banking<br>Origination<br>Managed<br>Server |
| ScoreCard                  | obremo-rpm-cmn-<br>scorecardservices-<br>{version}.war  | { <b>unzip the file</b> }<br>OFLO_SERVICES\obremo-rpm-<br>cmn-scorecardservices  | Oracle<br>Banking<br>Origination<br>Managed<br>Server |
| Loan Applicant<br>Services | obremo-rpm-lo-<br>loanapplications-<br>{version}.war    | { <b>unzip the file</b> }<br>OFLO_SERVICES\obremo-rpm-<br>lo-loanapplications    | Oracle<br>Banking<br>Origination<br>Managed<br>Server |
| Savings (CASA)<br>Services | obremo-rpm-sav-<br>account-service-<br>{version}.war    | {unzip the file}<br>OFLO_SERVICES\obremo-rpm-<br>sav-account-service             | Oracle<br>Banking<br>Origination<br>Managed<br>Server |
| TD Services                | obremo-rpm-term-<br>deposit-service-<br>{version}.war   | {unzip the file}<br>OFLO_SERVICES\obremo-rpm-<br>term-deposit-service            | Oracle<br>Banking<br>Origination<br>Managed<br>Server |
| Batch Service              | obremo-rpm-batch-<br>services-{version}.war             | { <b>unzip the file</b> }<br>OFLO_SERVICES\obremo-rpm-<br>batch-services         | Oracle<br>Banking<br>Origination<br>Managed<br>Server |
| PROJECTION<br>Service      | obremo-rpm-projection-<br>services-{version}.war        | { <b>unzip the file</b> }<br>OFLO_SERVICES\obremo-rpm-<br>projection-services    | Oracle<br>Banking<br>Origination<br>Managed<br>Server |
| IPA Service                | obremo-rpm-cmn-<br>ipaservices-{version}.war            | { <b>unzip the file</b> }<br>OFLO_SERVICES\obremo-rpm-<br>cmn-ipaservices        | Oracle<br>Banking<br>Origination<br>Managed<br>Server |
| Collateral<br>Service      | obremo-rpm-cmn-<br>collateralservices-<br>{version}.war | { <b>unzip the file</b> }<br>OFLO_SERVICES\obremo-rpm-<br>cmn-collateralservices | Oracle<br>Banking<br>Origination<br>Managed<br>Server |
| Credit Card<br>Service     | obremo-rpm-<br>creditcardapplication-<br>{version}.war  | { <b>unzip the file</b> }<br>OFLO_SERVICES\obremo-rpm-<br>creditcardapplication  | Oracle<br>Banking<br>Origination<br>Managed<br>Server |

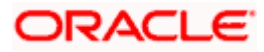

| Application                       | Archive name                                               | OSDC path                                                                      | Targets                                               |
|-----------------------------------|------------------------------------------------------------|--------------------------------------------------------------------------------|-------------------------------------------------------|
| ML SERVICE                        | obremo-rpm-cmn-<br>mlservice-{version}.war                 | { <b>unzip the file</b> }<br>OFLO_SERVICES\ obremo-rpm-<br>cmn-mlservice       | Oracle<br>Banking<br>Origination<br>Managed<br>Server |
| RULE<br>CONFIGURATI<br>ON SERVICE | obremo-rpm-rule-<br>configurationservice-<br>{version}.war | {unzip the file}<br>OFLO_SERVICES\<br>obremo-rpm-rule-<br>configurationservice | Oracle<br>Banking<br>Origination<br>Managed<br>Server |

**NOTE:** Refer to OSDC zip for the exact version number for each services.

## 5.3 Steps to Deploy as Application

To deploy application, refer to **How to deploy** section in ANNEXURE-1.

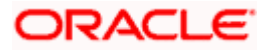

# 6. Restarts and Refresh

Once everything is deployed, restart all the managed servers. And for each application call path "/refresh" for refreshing the configuration properties.

## 6.1 <u>Restarting Servers</u>

To restart the server, refer to How to restart section in ANNEXURE-1.

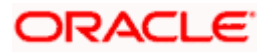

# 7. Logging Area

### 7.1 Introduction

This part of the document will talk about the logs area where after deployment of Oracle Banking Origination Applications in WebLogic server.

#### 7.1.1 Logging Area

Oracle Banking Origination Application writes logs in the below area of the server-

<WEBLOGIC\_DOMAIN\_CONFIG\_AREA/servers/APP/logs/ APP.out

Let's assume a domain has been created **oflo\_domain** with **managed\_server** name called **OFLOAPP** in the following area of the server

~/middleware/user\_projects/domains/**oflo\_domain**". Logging area for Oracle Banking Origination applications would be

~/middleware/user\_projects/domains/oflo\_domain/servers/OFLOAPP/logs/ OFLOAPP.out.

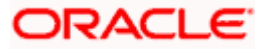

# 8. Oracle Banking Origination UI Domain and Cluster Configuration

### 8.1 Prerequisites

- 1. Machine should have Java JDK to be installed.
- 2. Oracle Fusion Middleware has to be installed on the machine.

Note: For the exact version to be installed, refer to **Software Prerequisites** section in **License Guide**.

## 8.2 Oracle Banking Origination UI Domain

1. Click **Create Domain** tab and select **Create a new domain** option. Specify the domain location.

| Fusion Middleware Configuration | Wizard - Page 1 of 8      | -                   |          |
|---------------------------------|---------------------------|---------------------|----------|
| Configuration Type              |                           |                     |          |
| 🙊 Create Domain                 | :                         |                     |          |
| M Templates                     |                           |                     |          |
| <u>Administrator Account</u>    |                           |                     |          |
| Domain Mode and JDK             |                           |                     |          |
| Advanced Configuration          |                           |                     |          |
| Configuration Summary           |                           |                     |          |
| Configuration Progress          | What do you want to do?   |                     |          |
| O End Of Configuration          | Oreate a new domain       |                     |          |
|                                 | Update an existing domain |                     |          |
|                                 | Domain Location:          |                     | Browse   |
| Help                            | ,                         | < Back Next > Finis | h Cancel |

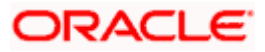

2. On Administration Server screen, specify the server details, and click Next.

| Fusion Middleware Configuratio                                                                                                    | n Wizard - Page 6                                                             | 5 of 16                         | 6                     |               |         |           |             |          |             |       |         | -      |   |       | × |
|----------------------------------------------------------------------------------------------------|-------------------------------------------------------------------------------|---------------------------------|-----------------------|---------------|---------|-----------|-------------|----------|-------------|-------|---------|--------|---|-------|---|
| Administration Server                                                                                                    |                                                                               |                                 |                       |               |         |           |             | FUS      |             |       |         | Ē      | 6 |       |   |
| Create Domain<br>Templates<br>Administrator Account<br>Domain Mode and JDK<br>Advanced Configuration<br>Advanced Configuration<br>Administration Server<br>Node Manager<br>Managed Servers<br>Clusters<br>Server Templates<br>Machines<br>Virtual Targets<br>Partitions<br>Configuration Summary<br>Configuration Progress<br>End Of Configuration | Server Name<br>Listen Address<br>Listen Port<br>Enable SSL<br>SSL Listen Port | Adm<br>s All L<br>990<br>t<br>t | minServe<br>Local Ado | er<br>dresses | 5535, a | und diffe | <br>SSL SSL | listen p | ort and     | coher | ence po | ort.   |   |       |   |
| Help                                                                                                    |                                                                               |                                 |                       |               |         |           | < <u>E</u>  | Back     | <u>N</u> ex | d >   | E       | jinish |   | Cance |   |

3. On Managed Servers screen, add entry for managed server, and click Next.

| Fusion Middleware Configuration                     | on Wizard - Page 8 of 16 |                       |                           | _          |                          |
|-----------------------------------------------------|--------------------------|-----------------------|---------------------------|------------|--------------------------|
| Managed Servers                                     |                          |                       |                           |            |                          |
| Templates                                           | Add 🗈 Clo                | one X Delete          |                           | 9          | Dis <u>c</u> ard Changes |
| Administrator Account                               | Server Name              | Listen Address        | Listen Port               | Enable SSL | SSL Listen Port          |
| Advanced Configuration                              | ManagedServer_1          | All Local Addresses 🔻 | 9903                      |            | Disabled                 |
| Administration Server     Node Manager              |                          |                       |                           |            |                          |
| Managed Servers                                     |                          |                       |                           |            |                          |
| <u>Clusters</u> <u>Server Templates</u>             |                          |                       |                           |            |                          |
| Machines                                            |                          |                       |                           |            |                          |
| Partitions                                          |                          |                       |                           |            |                          |
| <u>Configuration Summary</u> Configuration Progress |                          |                       |                           |            |                          |
| End Of Configuration                                |                          |                       |                           |            |                          |
|                                                     | **                       |                       |                           |            |                          |
|                                                     |                          |                       |                           |            |                          |
| Help                                                |                          |                       | < <u>B</u> ack <u>N</u> e | xt > Einis | h Cancel                 |

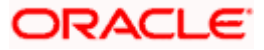

4. On **Clusters** screen, add entry for cluster, and click **Next**.

| Fusion Middleware Configuration | n Wizard - Page 9 of 18 |                 |               | -                  | - 🗆 X               |
|---------------------------------|-------------------------|-----------------|---------------|--------------------|---------------------|
| Clusters                        |                         |                 |               |                    |                     |
| Templates                       | · 👍 Add 🗙               | Delete          |               |                    | Discard Changes     |
| Administrator Account           | Cluster Name            | Cluster Address | Frontend Host | Frontend HTTP Port | Frontend HTTPS Port |
| Domain Mode and JDK             | new_Cluster_1           |                 |               | 0                  | 0                   |
| Advanced Configuration          |                         |                 |               |                    |                     |
| Administration Server           |                         |                 |               |                    |                     |
| Wode Manager                    |                         |                 |               |                    |                     |
| Managed Servers                 |                         |                 |               |                    |                     |
| Clusters                        |                         |                 |               |                    |                     |
| Server Templates                |                         |                 |               |                    |                     |
| Dynamic Servers                 |                         |                 |               |                    |                     |
| Assign Servers to Clusters      |                         |                 |               |                    |                     |
| Machines                        |                         |                 |               |                    |                     |
| Virtual Targets                 |                         |                 |               |                    |                     |
| Partitions                      |                         |                 |               |                    |                     |
| Configuration Summary           |                         |                 |               |                    |                     |
| Configuration Progress          | * *                     |                 |               |                    |                     |
| C End Of Configuration          |                         |                 |               |                    |                     |
|                                 |                         |                 |               |                    |                     |
|                                 |                         |                 |               |                    |                     |
| Help                            | . A                     |                 | < <u>B</u> ac | k Next > E         | nish Cancel         |

5. On Assign Server to Cluster screen, assign the required servers, and click Next.

| Fusion Middleware Configuration | Wizard - Page 12 of 18                              |              | - 🗆 X                                                                                                    |
|---------------------------------|-----------------------------------------------------|--------------|----------------------------------------------------------------------------------------------------|
| Assign Servers to Clusters      |                                                     |              |                                                                                                    |
| 🔔 Create Domain                 | Servers                                             |              | Clusters                                                                                                    |
| Templates                       |                                                     |              | o Cluster                                                                                                    |
| T                               |                                                     |              | The second second |
| Administrator Account           |                                                     |              | MapagedServer 1                                                                                                    |
| Domain Mode and JDK             |                                                     |              | Hanagedseiver_1                                                                                                    |
| Advanced Configuration          |                                                     |              |                                                                                                    |
| Administration Server           |                                                     |              |                                                                                                    |
| Node Manager                    |                                                     | >            |                                                                                                    |
| Managed Servers                 |                                                     |              |                                                                                                    |
| Chusters                        |                                                     |              |                                                                                                    |
| <u>Clusters</u>                 |                                                     |              |                                                                                                    |
| <u>Server Templates</u>         |                                                     |              |                                                                                                    |
| Dynamic Servers                 |                                                     | 8            |                                                                                                    |
| Assign Servers to Clusters      |                                                     |              |                                                                                                    |
| Machines                        |                                                     |              |                                                                                                    |
| Virtual Targets                 |                                                     |              |                                                                                                    |
| Partitions                      |                                                     |              |                                                                                                    |
| Configuration Summary           |                                                     |              |                                                                                                    |
|                                 |                                                     |              |                                                                                                    |
| Configuration Progress          | Select one or more servers in the left name and one | cluster in l | the right pape. Then use the right arrow button ( $\Sigma$ ) to                                                                                                    |
| End Of Configuration            | assign the server or servers to the cluster.        | cluster in   | the right panel. Then use the right allow button (>) to                                                                                                    |
|                                 |                                                     |              |                                                                                                    |
|                                 |                                                     |              |                                                                                                    |
| Help                            |                                                     |              | < Back Next > Finish Cancel                                                                                                    |

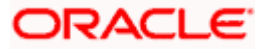

6. On Machines screen, add entry for the machine, and click Next.

| Fusion Middleware Configuration                                                                                                    | wizard - Page 13 of 19 |                             | - 🗆 X                    |
|----------------------------------------------------------------------------------------------------|------------------------|-----------------------------|--------------------------|
| Machines                                                                                                    |                        |                             |                          |
| Create Domain<br>Templates<br>Administrator Account                                                                                                    | Machine Unix Machine   |                             | Discard Changes          |
| Domain Mode and JDK                                                                                                    | Name                   | Node Manager Listen Address | Node Manager Listen Port |
| Advanced Configuration<br>Administration Server<br>Node Manager<br>Managed Servers<br>Clusters<br>Server Templates<br>Dynamic Servers<br>Assign Servers to Clusters<br>Machines<br>Assign Servers to Machines<br>Virtual Targets<br>Partitions | new_Machine_1          | _ localhost                 | 5556                     |
| Configuration Summary     Configuration Progress     End Of Configuration                                                                                                    | A. •                   | e Back Di                   | where Einstein Concel    |

7. On Assign Server to Machines screen, assign the required machine, and click Next.

| Fusion Middleware Configuration Assign Servers to Machines                                                                                                    | Wizard - Page 14 of 19                                                                                                    |            |                                                       |        |              |
|----------------------------------------------------------------------------------------------------|----------------------------------------------------------------------------------------------------|------------|-------------------------------------------------------|--------|--------------|
| Assign Servers to Machines Create Domain Templates Administrator Account Domain Mode and JDK Advanced Configuration Administration Server Node Manager Managed Servers Clusters Server Templates Dynamic Servers Assign Servers to Clusters Machines Adsign Servers to Machines Virtual Targets Partitions Configuration Summary Configuration Progress | Servers  AdminServer  AdminServer  Select one or more servers in the left pane and one to assign the server or servers to the machine | machine in | FUSION MIDDLEW.  Machine ManagedServer  ManagedServer | ARE    | w button (>) |
| C End Of Configuration                                                                                                    |                                                                                                    |            | < Back Next >                                         | Einish | Cancel       |

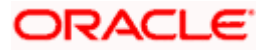

8. On **Configuration Summary** screen and click **Create** to configure a new domain.

| Fusion Middleware Configuration                                                                                                    | n Wizard - Page 17 of 19                                                                                                    |                                           |                                                    | _                             |                             |
|----------------------------------------------------------------------------------------------------|----------------------------------------------------------------------------------------------------|-------------------------------------------|----------------------------------------------------|-------------------------------|-----------------------------|
| Configuration Summary                                                                                                    |                                                                                                    | FUSION                                    |                                                    |                               |                             |
| Create Domain<br>Templates<br>Administrator Account<br>Domain Mode and JDK<br>Advanced Configuration<br>Advanced Configuration<br>Administration Server<br>Node Manager<br>Managed Servers<br>Clusters<br>Server Templates<br>Dynamic Servers<br>Assign Servers to Clusters<br>Machines<br>Assign Servers to Machines<br>Virtual Targets<br>Partitions | View: Deployment                                                                                                    | Name<br>Description<br>Author<br>Location | Basic WebLogic<br>Create a basic<br>Oracle Corpora | Server Do<br>WebLogic<br>tion | omain<br>Server domain      |
| Configuration Summary Configuration Progress End Of Configuration                                                                                                    | Select <b>Create</b> to accept the above options and start creatin<br>configuration before starting Domain Creation, go back to th<br>using the <b>Back</b> button. | g and configuring a<br>e relevant page by | a new domain. Tu<br>v selecting its nar            | o change t<br>ne in the l     | he above<br>eft pane, or by |
| Help                                                                                                    |                                                                                                    | < <u>B</u> ack                            | Next >                                             | reate                         | Cancel                      |

9. Click **Servers** tab, select **Configuration**, and verify the configuration details of server.

| Change Center                                                                                                    | 🙆 Home Log Out Preferences 돝                                                                                                    | Record Help                                                           | Q                                                   |                                                      |          | Welcome,      |  |  |  |
|----------------------------------------------------------------------------------------------------|----------------------------------------------------------------------------------------------------|-----------------------------------------------------------------------|-----------------------------------------------------|------------------------------------------------------|----------|---------------|--|--|--|
| View changes and restarts                                                                                                    | Home >Summary of Servers                                                                                                    | Home >Summary of Servers                                              |                                                     |                                                      |          |               |  |  |  |
| Configuration editing is enabled. Future<br>changes will automatically be activated as you<br>modify, add or delete items in this domain.                                                                                                    | Summary of Servers Configuration Control                                                                                              |                                                                       |                                                     |                                                      |          |               |  |  |  |
| Domain Structure         temp_domain         ⊕ Domain Partitions         ⊕ Environment         ⊕ Servers         ⊕ Clusters         — Coherence Clusters         — Resource Groups         — Resource Groups         — Resource Groups         — Machines | A server is an instance of WebLog<br>This page summarizes each server<br>C)<br>Customize this table<br>Servers (Filtered - More Colum | ic Server that runs in its i<br>that has been configure<br>nns Exist) | wn Java Virtual Machine<br>d in the current WebLogi | e (JVM) and has its own configu<br>ic Server domain. | ration.  |               |  |  |  |
|                                                                                                    | New Clone Delete                                                                                                    |                                                                       |                                                     |                                                      |          | Showing 1 t   |  |  |  |
| Work Managers<br>Concurrent Templates                                                                                                    | 🗆 Name 🗞                                                                                                    | Туре                                                                  | Cluster                                             | Machine                                              | State    | Health        |  |  |  |
| Resource Management                                                                                                    | AdminServer(admin)                                                                                                    | Configured                                                            |                                                     |                                                      | RUNNING  | 🖋 ок          |  |  |  |
| How do I                                                                                                    | ManagedServer_1                                                                                                    | Configured                                                            | new_Cluster_1                                       | new_Machine_1                                        | SHUTDOWN | Not reachable |  |  |  |
| Create Managed Servers     Clone servers     Delete Managed Servers                                                                                                    | New Clone Delete                                                                                                    |                                                                       |                                                     |                                                      |          | Showing 1 t   |  |  |  |
| Delete the Administration Server     Start and stop servers                                                                                                    |                                                                                                    |                                                                       |                                                     |                                                      |          |               |  |  |  |

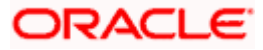

10. Click **Clusters** tab, and verify the configuration details of cluster.

|                                                                                                    |                                                                                                    | (                    | and shale                      |                       |                        |                  |                       |
|----------------------------------------------------------------------------------------------------|----------------------------------------------------------------------------------------------------|----------------------|--------------------------------|-----------------------|------------------------|------------------|-----------------------|
| Change Center                                                                                                    | Home Log Out Pr                                                                                             | eferences 🔛 Reco     | rd Help                        | Q                     |                        |                  | Welcome,              |
| View changes and restarts                                                                                                    | Home >Summary of Ser                                                                                        | vers >Summary of C   | Clusters                       |                       |                        |                  |                       |
| Configuration editing is enabled. Future<br>changes will automatically be activated as you<br>modify, add or delete Items in this domain. | Summary of Clusters                                                                                         |                      |                                |                       |                        |                  |                       |
|                                                                                                    | This page summarizes the clusters that have been configured in the current WebLogic Server domain.          |                      |                                |                       |                        |                  |                       |
| Domain Structure                                                                                                    | A cluster defines ara                                                                                       | ups of Webl onic Ser | ver servers that work together | to increase scalabili | ty and reliability.    |                  |                       |
| temp_domain                                                                                                    | A cluster defines groups of vestcogic servers dract work together to increase scalability and felidability. |                      |                                |                       |                        |                  |                       |
| Domain Partitions                                                                                                    |                                                                                                    |                      |                                |                       |                        |                  |                       |
| Environment                                                                                                    | Customize this tak                                                                                          | le                   |                                |                       |                        |                  |                       |
| Servers                                                                                                    |                                                                                                    |                      |                                |                       |                        |                  |                       |
| Clusters                                                                                                    | Clusters (Filtered -                                                                                        | More Columns Exi     | ist)                           |                       |                        |                  |                       |
| Coherence Clusters                                                                                                    |                                                                                                    |                      |                                |                       |                        |                  |                       |
| Resource Groups                                                                                                    | New - Clone                                                                                                 | Delete               |                                |                       |                        |                  | Showing 1             |
| Resource Group Templates                                                                                                    |                                                                                                    |                      |                                |                       |                        |                  |                       |
| Machines                                                                                                    | 📃 Name 🗠                                                                                                    | Cluster Address      | Cluster Messaging Mode         | Migration Basis       | Default Load Algorithm | Replication Type | Cluster Broadcast Cha |
| Virtual Hosts                                                                                                    |                                                                                                    |                      | Hadan at                       | Detailer              | Provide Parkin         | (1)              |                       |
| Virtual Targets                                                                                                    | new_Cluster_1                                                                                               |                      | Unicast                        | Database              | Round Robin            | (None)           |                       |
| Work Managers                                                                                                    | New - Clone                                                                                                 | Delete               |                                |                       |                        |                  | Showing 1             |
| Concurrent Templates                                                                                                    |                                                                                                    |                      |                                |                       |                        |                  |                       |
| Resource Management                                                                                                    |                                                                                                    |                      |                                |                       |                        |                  |                       |

11. Click Machines tab, and verify the configuration details of machine.

| Change Center                                                                                                    | 😰 Home Log Out Preferences 🚵 Record Help                                                                                                    | Welcome,                                                                           |
|----------------------------------------------------------------------------------------------------|----------------------------------------------------------------------------------------------------|------------------------------------------------------------------------------------|
| View changes and restarts                                                                                                    | Home >Summary of Servers >Summary of Clusters >Summary of Servers >Summary of Machines                                                                                                    |                                                                                    |
| Configuration editing is enabled. Future<br>changes will automatically be activated as you<br>modify, add or delete items in this domain. | Summary of Machines                                                                                                    |                                                                                    |
| Domain Structure                                                                                                    | A machine is the logical representation of the computer that hosts one or more WebLogic Server instances (servers). WebLogi<br>server in a cluster to which certain tasks, such as HTTP session replication, are delegated. The Administration Server uses the | c Server uses configured machine names<br>machine definition in conjunction with N |
| temp_domain                                                                                                    | remote servers. This page displays key information about each machine that has been configured in the current WebLogic Server domain.                                                                                                    |                                                                                    |
| Clusters<br>Coherence Clusters<br>Resource Groups<br>Resource Group Templates                                                             | Machines New Clone Delete                                                                                                    | Showing                                                                            |
|                                                                                                    | Name 🔅                                                                                                    | Туре                                                                               |
| Work Managers<br>Concurrent Templates                                                                                                    | new_Machine_1                                                                                                    | Machine                                                                            |
| Resource Management                                                                                                    | New Clone Delete                                                                                                    | Showing                                                                            |
| How do I                                                                                                    |                                                                                                    |                                                                                    |
| Create and configure machines                                                                                                    |                                                                                                    |                                                                                    |
| Assign server instances to machines                                                                                                    |                                                                                                    |                                                                                    |
| Delete machines                                                                                                    |                                                                                                    |                                                                                    |

#### 8.3 Post Domain creation configurations

Once finished, refer oracle fusion middleware documents for more details on how to start admin server, node manager and managed servers.

- Create boot.properties file under /user\_projects/domains/XXXXdomainNameXXX/servers/AdminServer/security.
- 2. Edit **boot.properties** and give username and password details.
- 3. Goto /user\_projects/domain/sms\_domain/bin.
- 4. Run startWeblogic.cmd (or .sh if operating system is linux).
- 5. Goto /user\_projects/domains/ sms \_domain/bin.
- 6. Run setNMJavaHome.cmd (.sh).
- 7. Goto /user\_projects/domains/ sms \_domain/nodemanager.
- And edit nodemanager.properties as required(securelistner = false if ssl and keystore is not given) And in admin console also navigate to Machines- > sms\_Machine -> Node Manager -> Type -> Plain -> Save.
- 9. Navigate to /user\_projects/domains/ sms \_domain/bin.
- 10. Run startNodeManager.cmd (or .sh if operating system is linux ).
- 11. Start all managed servers.

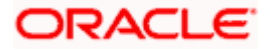

#### Login to console and verify servers and clusters.

| View changes and restarts                                                                                                    | Home >Summary of Se                                                                                                    | rvers >Summary of C                                                                                                    | lusters >Summary of Servers >                                 | Summary of Machines                         | >Summary of Servers            |          |               |                        |
|----------------------------------------------------------------------------------------------------|----------------------------------------------------------------------------------------------------|----------------------------------------------------------------------------------------------------|---------------------------------------------------------------|---------------------------------------------|--------------------------------|----------|---------------|------------------------|
| Configuration editing is enabled. Future                                                                                                    | Summary of Servers                                                                                                    |                                                                                                    |                                                               |                                             |                                |          |               |                        |
| changes will automatically be activated as you<br>modify, add or delete items in this domain.                                                                                      | Configuration Co                                                                                                    | Configuration Control                                                                                                    |                                                               |                                             |                                |          |               |                        |
| Domain Structure temp_domain  Domain Partitions  Consenan Partitions  Consenant Consenant Consenant Resource Groups Resource Groups Resource Group Templates Machines Vithal Hords | A server is an instan<br>This page summarize<br>C2<br>© Customize this ta<br>Servers (Filtered                                                                                                    | ce of WebLogic Ser<br>es each server that<br>hble<br>• More Columns E                                                                                                    | ver that runs in its own Java<br>has been configured in the c | Virtual Machine (JVN<br>urrent WebLogic Ser | 4) and has its own configurati | on.      |               |                        |
|                                                                                                    | New Clone                                                                                                    | Delete                                                                                                    | 41                                                            |                                             |                                | TAL.     | Showing 1 to  | 2 of 2 Previous   Next |
| Concurrent Templates                                                                                                    | Name 🗠                                                                                                    |                                                                                                    | Type Clus                                                     | ter                                         | Machine                        | State    | Health        | Listen Port            |
| Resource Management                                                                                                    | AdminServer(a                                                                                                    | admin)                                                                                                    | Configured                                                    |                                             |                                | RUNNING  | 🛹 ОК          | 9900                   |
| How do I                                                                                                    | ManagedServe                                                                                                    | er_1                                                                                                    | Configured new                                                | Cluster_1                                   | new_Machine_1                  | SHUTDOWN | Not reachable | 9903                   |
| Create Managed Servers     Clone servers     Delete Managed Servers                                                                                                    | New Clone                                                                                                    | Delete                                                                                                    |                                                               |                                             |                                |          | Showing 1 to  | 2 of 2 Previous   Next |
|                                                                                                    |                                                                                                    |                                                                                                    |                                                               |                                             |                                |          |               |                        |
| modify, add or delete items in this domain.  Domain Structure temp_domain                                                                                                    | This page summarizes the clusters that have been configured in the current WebLogic Server domain.<br>A cluster defines groups of WebLogic Server servers that work together to increase scalability and reliability.<br>Customize this table<br>Clusters (Fittered - More Columns Exist)<br>New Cone Delete<br>Name & Cluster Address Cluster Messaging Mode Migration Basis Default Load Algorithm Replication Type Cluster Broadcast Channel Servers<br>new_Cluster_1 Unicast Database Round Robin (None) ManagedServer_1 |                                                                                                    |                                                               |                                             |                                |          |               |                        |
| Resource Management                                                                                                    |                                                                                                    |                                                                                                    |                                                               |                                             |                                |          |               |                        |
| Configuration editing is enabled. Future<br>changes will automatically be activated as you<br>weeklis                                                                              | Summary of Machine                                                                                                    | 5                                                                                                    |                                                               |                                             |                                |          |               |                        |
| Domain Structure     temp_domain                                                                                                    | A machine is the log<br>server in a cluster to<br>remote servers.<br>This page displays k                                                                                                    | A machine is the logical representation of the computer that hosts one or more WebLogic Server instances (servers). WebLogic Server uses configured machine names to determine the optimum<br>server in a cluster to which certain tasks, such as HTTP session replication, are delegated. The Administration Server uses the machine definition in conjunction with Node Manager to start<br>remote servers.<br>This page displays key information about each machine that has been configured in the current WebLogic Server domain. |                                                               |                                             |                                |          |               |                        |
| ServersClustersClustersResource GroupsResource Group TemplatesMachined                                                                                                    | Customize this tal                                                                                                    | Delete                                                                                                    |                                                               |                                             |                                |          | Showing 1 to  | 1 of 1 Previous   Next |
|                                                                                                    | 🗌 Name 🔅                                                                                                    |                                                                                                    |                                                               |                                             |                                | Туре     |               |                        |
| Work Managers                                                                                                    | new_Machine_                                                                                                    | 1                                                                                                    |                                                               |                                             |                                | Machine  |               |                        |
| Concurrent Templates                                                                                                    | New Clone E                                                                                                    | Delete                                                                                                    |                                                               |                                             |                                |          | Showing 1 to  | 1 of 1 Previous   Next |

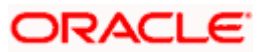

## 9. Oracle Banking Origination User Interface Deployments

## 9.1 Steps to deploy as application

NOTE: Server names, Domain names need not to be same as this doc provides.

Steps to Deploy archives as application on weblogic is same for all the above except for managed server and domain where we deploy will differ. Find the below screenshots to see how deployment of archive as application is done on weblogic:

- 1. Extract the zip file under **UI** folder.
- 2. Open app-shell\common\js\util\config\config.json file change apiGatewayURL to point plato-api-gateway URL.
- 3. Copy app-shell folder and paste it to your server. For example: scratch/deployment.
- 4. Open Weblogic console and navigate to the **Deployments**.

| Change Center                                                                                                    | A Home Log                                                                       | Out Prefere                                                      | nces 📐 Rec                                         | ord Help                                                          |                                                         | Q                                                                            |                    | Welco                                     | me,             |
|----------------------------------------------------------------------------------------------------|----------------------------------------------------------------------------------|------------------------------------------------------------------|----------------------------------------------------|-------------------------------------------------------------------|---------------------------------------------------------|------------------------------------------------------------------------------|--------------------|-------------------------------------------|-----------------|
| View changes and restarts                                                                                                    | Home >Summar                                                                     | y of Servers :                                                   | >Summary of C                                      | lusters >Summary o                                                | Servers >Sumn                                           | nary of Machines >Sur                                                        | nmary of Servers > | Summary of Clusters Summary of Machines   | s >Summary of   |
| Configuration editing is enabled. Future<br>changes will automatically be activated as you                                                                                                    | Summary of De                                                                    | ployments                                                        |                                                    |                                                                   |                                                         |                                                                              |                    |                                           |                 |
| modify, add or delete items in this domain.                                                                                                    | Configuration                                                                    | Control                                                          | Monitoring                                         |                                                                   |                                                         |                                                                              |                    |                                           |                 |
| Domain Structure           teme_domain         #           B <sup>+</sup> Domain Partitions         #           B <sup>+</sup> Environment         #           B <sup>-</sup> Services         #           B <sup>-</sup> Services         #           B <sup>-</sup> Interoperability         #           B <sup>-</sup> Diagnostics         # | This page disy<br>You can upda<br>To install a ne<br>Customize to<br>Deployments | lays the list<br>e (redeploy<br>w applicatio<br><b>his table</b> | of Java EE ap<br>) or delete ins<br>n or module fr | plications and stan<br>talled applications<br>or deployment to ta | dalone applicat<br>and modules fri<br>argets in this do | ion modules installe<br>om the domain by so<br>omain, click <b>Install</b> . | d to this domain.  | doox next to the application name and the | en using the co |
|                                                                                                    | Install Up                                                                       | date Dele                                                        | ete                                                |                                                                   |                                                         |                                                                              |                    |                                           | Showing (       |
|                                                                                                    | Name 4                                                                           | \$                                                               | State                                              | Health                                                            | Туре                                                    | Targets                                                                      | Scope              | Domain Partitions                         | Deploymen       |
|                                                                                                    |                                                                                  | There are no items to display                                    |                                                    |                                                                   |                                                         |                                                                              |                    |                                           |                 |

5. Click **Install**, paste folder location on path and press **Enter** key, select the app\_shell directory.

| Install Application Assistant                                                                                                |                                                                                                    |
|----------------------------------------------------------------------------------------------------|----------------------------------------------------------------------------------------------------|
| Back Next Finish Cancel                                                                                                    |                                                                                                    |
| Locate deployment to install and prepare for deployment                                                                      |                                                                                                    |
| Select the file path that represents the application root directory,<br>the application directory or file in the Path field. | archive file, exploded archive directory, or application module descriptor that you want to install. You can also enter the path of |
| Note: Only valid file paths are displayed below. If you cannot fin                                                           | d your deployment files, Upload your file(s) and/or confirm that your application contains the required deployment descriptors.     |
| Path:                                                                                                    |                                                                                                    |
| Recently Used Paths:                                                                                                    |                                                                                                    |
| Current Location:                                                                                                    |                                                                                                    |
| app-shell-5.8.0.war     a     a     a     a     a     a     a     a     a     a                                              |                                                                                                    |
| Back Next Finish Cancel                                                                                                    |                                                                                                    |

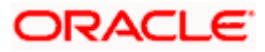

6. Check the option install this deployment as an application option and click Next.

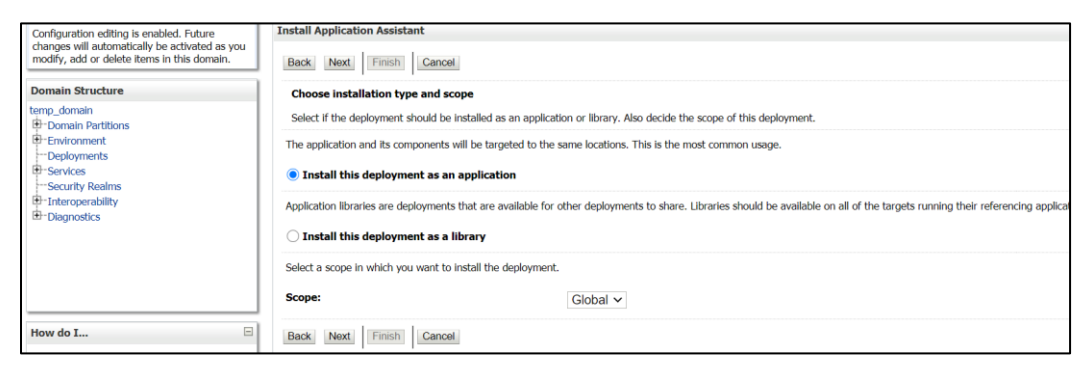

- 7. Name the deployment as app\_shell and click **Next**.
- 8. Check the option **Yes**, take me to the deployment's configuration screen and click **Finish**.

| Back Next Finish Cancel                |                                                                                              |                                                |  |  |  |  |  |
|----------------------------------------|----------------------------------------------------------------------------------------------|------------------------------------------------|--|--|--|--|--|
| Review your choices and clie           | ck Finish                                                                                    |                                                |  |  |  |  |  |
| Click Finish to complete the dep       | loyment. This may take a few moments to complete.                                            |                                                |  |  |  |  |  |
| — Additional Configuration —           |                                                                                              |                                                |  |  |  |  |  |
| In order to work successfully, this    | s application may require additional configuration. Do you want to review this application's | configuration after completing this assistant? |  |  |  |  |  |
| • Yes, take me to the deploy           | yment's configuration screen.                                                                |                                                |  |  |  |  |  |
| $\bigcirc$ No, I will review the confi | guration later.                                                                              |                                                |  |  |  |  |  |
| - Summary                              |                                                                                              |                                                |  |  |  |  |  |
| Deployment:                            |                                                                                              |                                                |  |  |  |  |  |
| Name:                                  | app-shell-5.8.0-1                                                                            |                                                |  |  |  |  |  |
| Staging Mode:                          | Use the defaults defined by the chosen targets                                               |                                                |  |  |  |  |  |
| Plan Staging Mode:                     | Use the same accessibility as the application                                                |                                                |  |  |  |  |  |
| Security Model:                        | DDOnly: Use only roles and policies that are defined in the deployment descriptors.          |                                                |  |  |  |  |  |
| Scope:                                 | Global                                                                                       |                                                |  |  |  |  |  |
| Target Summary                         | Target Summary                                                                               |                                                |  |  |  |  |  |
| Components 🗞                           |                                                                                              | Targets                                        |  |  |  |  |  |
| app-shell-5.8.0                        |                                                                                              | appshell                                       |  |  |  |  |  |

9. Navigate to the **Control** tab and click **start.** Select the option **Servicing all requests** and Click **Yes**.

| View changes and restarts                                                                  | Home >Summary of Servers >Summary of Clu<br>Deployments                 | usters >Summary of Servers >Summary of Machines >Summary of Servers >Su   | nmary of Clu | iters > Summa | ry of Machines > Summar | y of Deployments > o | obremo-app-sl | hell-snapshot > Summary of    |    |
|--------------------------------------------------------------------------------------------|-------------------------------------------------------------------------|---------------------------------------------------------------------------|--------------|---------------|-------------------------|----------------------|---------------|-------------------------------|----|
| Configuration editing is enabled. Future<br>changes will automatically be activated as you | uture summary of Deployments                                            |                                                                           |              |               |                         |                      |               |                               |    |
| modify, add or delete items in this domain.                                                | Configuration Control Monitoring                                        |                                                                           |              |               |                         |                      |               |                               |    |
| Domain Structure                                                                           |                                                                         |                                                                           |              |               |                         |                      |               |                               |    |
| temp_domain                                                                                | This page displays the list of Java EE app                              | plications and standalone application modules installed to this domain.   |              |               |                         |                      |               |                               |    |
| Domain Partitions     Environment                                                          | You can start and stop applications and r                               | modules from the domain by selecting the checkbox next to the application | n name and   | then using t  | e controls on this page | <u>.</u>             |               |                               |    |
| Deployments                                                                                |                                                                         |                                                                           |              |               |                         |                      |               |                               |    |
| Security Realms                                                                            | Customize this table                                                    |                                                                           |              |               |                         |                      |               |                               |    |
| -Interoperability                                                                          | Padement                                                                |                                                                           |              |               |                         |                      |               |                               |    |
| I⊞-Diagnostics                                                                             | Ctast Stop                                                              |                                                                           |              |               |                         |                      | Chanin        | a fact of the Devices I New   |    |
|                                                                                            | d diate diate                                                           | \                                                                         |              |               |                         |                      | Showin        | g 1 to 1 or 1 Previous   ives | a  |
|                                                                                            | Servicing all requests                                                  |                                                                           | State        | Health        | Туре                    | Targets              | Scope         | Domain Partitions             |    |
|                                                                                            | Servicing only administration requests     Or obremo app-shell-snapshot |                                                                           | Active       | 🖋 ОК          | Web Application         | AdminServer          | Global        |                               | 1  |
|                                                                                            | Start v Stop v                                                          |                                                                           |              |               |                         |                      | Showin        | g 1 to 1 of 1 Previous   New  | xt |
| How do I                                                                                   |                                                                         |                                                                           |              |               |                         |                      |               |                               |    |
| Configure an enterprise application                                                        |                                                                         |                                                                           |              |               |                         |                      |               |                               | _  |
| <ul> <li>Start applications and modules</li> </ul>                                         |                                                                         |                                                                           |              |               |                         |                      |               |                               |    |
| <ul> <li>Stop applications and modules</li> </ul>                                          |                                                                         |                                                                           |              |               |                         |                      |               |                               |    |
| View the modules of an enterprise application                                              |                                                                         |                                                                           |              |               |                         |                      |               |                               |    |
| <ul> <li>Monitor the modules of an enterprise<br/>application</li> </ul>                   |                                                                         |                                                                           |              |               |                         |                      |               |                               |    |

NOTE: All UI war files should be deployed. Refer to User Interface in section 1.4.

10. Verify state is Active. If yes, open the URL in this format:

http://HostName:PortNo/app-shell/

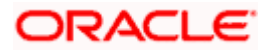

# **10.Restarts and Refresh**

Once everything is deployed, restart all the managed servers. And for each application call path */refresh* for refreshing the configuration properties.

#### 10.1 <u>Restarting Servers</u>

1. Navigate to **Environment** and then click **Servers**.

| Change Center                                                                                                    |  |  |  |  |  |  |  |
|----------------------------------------------------------------------------------------------------|--|--|--|--|--|--|--|
| View changes and restarts                                                                                                    |  |  |  |  |  |  |  |
| Configuration editing is enabled. Future<br>changes will automatically be activated as you<br>modify, add or delete items in this domain. |  |  |  |  |  |  |  |
| Domain Structure                                                                                                    |  |  |  |  |  |  |  |
| temp_domain                                                                                                    |  |  |  |  |  |  |  |
| Domain Partitions                                                                                                    |  |  |  |  |  |  |  |
| -Environment                                                                                                    |  |  |  |  |  |  |  |
| Servers                                                                                                    |  |  |  |  |  |  |  |
| ■ Clusters                                                                                                    |  |  |  |  |  |  |  |
| Coherence Clusters                                                                                                    |  |  |  |  |  |  |  |
| Resource Groups                                                                                                    |  |  |  |  |  |  |  |
| Resource Group Templates                                                                                                    |  |  |  |  |  |  |  |
| Machines                                                                                                    |  |  |  |  |  |  |  |
| Virtual Hosts                                                                                                    |  |  |  |  |  |  |  |
| Virtual Targets                                                                                                    |  |  |  |  |  |  |  |
| Work Managers                                                                                                    |  |  |  |  |  |  |  |
| Concurrent Templates                                                                                                    |  |  |  |  |  |  |  |
| Resource Management                                                                                                    |  |  |  |  |  |  |  |

2. Click **Control** tab and select servers to shut down, and click **Yes** to confirm shutdown.

| View changes and restarts                                                                                                    | Home Summary of Servers - Summary of Machines - Summary of Machines - Summary of Deployments - obremo app-shell-snapshot - Summary of Deployments - Summary of Servers - Summary of Servers - Summary of Machines - new_Machines_1 - Summary of Servers - Summary of Servers - Summary of Servers - Summary of Servers - Summary of Servers - Summary of Machines - new_Machines_1 - Summary of Servers - Summary of Servers - Summary of Machines - New Machines - New |         |         |                                     |  |  |  |  |
|----------------------------------------------------------------------------------------------------|----------------------------------------------------------------------------------------------------|---------|---------|-------------------------------------|--|--|--|--|
| Configuration editing is enabled. Future<br>changes will automatically be activated as you<br>modify, add or delete items in this domain. | figuration editing is enabled. Future Generating is enabled. Future Summary of Servers Generating is enabled.                                                                                                    |         |         |                                     |  |  |  |  |
|                                                                                                    | Configuration Control                                                                                                    |         |         |                                     |  |  |  |  |
| Domain Structure<br>temp_domain                                                                                                    | anager. Starting Managed Servers in Standby mode requires the domain-                                                                                                    |         |         |                                     |  |  |  |  |
| Servers                                                                                                    | 52                                                                                                    |         |         |                                     |  |  |  |  |
| Colusiens     Coherence Clusters     Resource Groups     Resource Group Templates     Machines                                            | Customize this table Servers (Filtered - More Columns Exist)                                                                                                    |         |         |                                     |  |  |  |  |
| Virtual Hosts                                                                                                    | Start Resume Suspend v Shutdown v Restart SS                                                                                                    | L       |         | Showing 1 to 2 of 2 Previous   Next |  |  |  |  |
| Work Managers                                                                                                    | Server 🗞                                                                                                    | Machine | State   | Status of Last Action               |  |  |  |  |
| Resource Management                                                                                                    | AdminServer(admin)                                                                                                    |         | RUNNING | None                                |  |  |  |  |
| How do I                                                                                                    | ManagedServer_1     new_Machine_1     RUNNING     TASK COMPLETED                                                                                                    |         |         |                                     |  |  |  |  |
| Start and stop servers                                                                                                    | Start, Resume Suspend v Shutdown v Restart SSL. Showing 1 to 2 of 2 Previous   Next                                                                                                    |         |         |                                     |  |  |  |  |
| <ul> <li>Start Managed Servers from the<br/>Administration Console</li> </ul>                                                             |                                                                                                    |         |         |                                     |  |  |  |  |

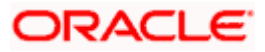

| View changes and restarts                                                                   | Home > Summary or Servers > Summary or Cruste<br>Servers                          | ers > summary or machin           | ies > summary or Deployments > obremo-app-sneir | snapsnot > Summary or Deproyments > S | summary or servers > summary or i | Machines >new_Machine_1 >Summary of      |  |  |  |  |
|---------------------------------------------------------------------------------------------|-----------------------------------------------------------------------------------|-----------------------------------|-------------------------------------------------|---------------------------------------|-----------------------------------|------------------------------------------|--|--|--|--|
| Configuration editing is enabled. Future                                                    | Summary of Source                                                                 |                                   |                                                 |                                       |                                   |                                          |  |  |  |  |
| changes will automatically be activated as you<br>modify add or delete items in this domain |                                                                                   |                                   |                                                 |                                       |                                   |                                          |  |  |  |  |
| noony, and of delete nems of this domain                                                    | Configuration Control                                                             | Configuration Control             |                                                 |                                       |                                   |                                          |  |  |  |  |
| Domain Structure                                                                            |                                                                                   |                                   |                                                 |                                       |                                   |                                          |  |  |  |  |
| emp_domain                                                                                  | Use this page to change the state of the ser                                      | vers in this WebLogic             | Server domain. Control operations on Manager    | d Servers require starting the Node M | lanager. Starting Managed Serv    | ers in Standby mode requires the domain- |  |  |  |  |
| Domain Partitions                                                                           | wide administration port.                                                         | -                                 |                                                 |                                       |                                   |                                          |  |  |  |  |
| Environment                                                                                 |                                                                                   |                                   |                                                 |                                       |                                   |                                          |  |  |  |  |
| D-Clusters                                                                                  | 62                                                                                |                                   |                                                 |                                       |                                   |                                          |  |  |  |  |
| Coherence Clusters                                                                          |                                                                                   |                                   |                                                 |                                       |                                   |                                          |  |  |  |  |
| Resource Groups                                                                             | Customize this table                                                              |                                   |                                                 |                                       |                                   |                                          |  |  |  |  |
| Resource Group Templates                                                                    | Servers (Filtered - More Columns Exist                                            | :)                                |                                                 |                                       |                                   |                                          |  |  |  |  |
|                                                                                             | Start Decume Sugnand v Shuth                                                      | Restart SSI                       |                                                 |                                       |                                   | Showing 1 to 2 of 2 Draviour   Next      |  |  |  |  |
| ···Virtual Targets                                                                          | Ular result ouspend                                                               | werk completes                    |                                                 |                                       |                                   | Showing 1 to 2 to 2 Previous   Next      |  |  |  |  |
| Work Managers                                                                               | Server 🗞                                                                          | work completes                    | Machine                                         | State                                 | Status of Last Action             |                                          |  |  |  |  |
| Concurrent Templates                                                                        | AdminServer(admin)                                                                | shutdown now                      |                                                 | RUNNING                               | None                              |                                          |  |  |  |  |
|                                                                                             | ManagadServer 1                                                                   |                                   | new Machine 1                                   | PUNNING                               | TASK COMPLETED                    |                                          |  |  |  |  |
| How do I                                                                                    | Cast Desure Consector Chut                                                        | Destart COL                       | including and including a                       | nonnero.                              |                                   | Character 2 (2) Dentire 1 Net            |  |  |  |  |
| <ul> <li>Start and stop servers</li> </ul>                                                  | Start Resume Suspend V Shulo                                                      | iown v Restant 55L                |                                                 |                                       |                                   | Showing 1 to 2 or 2 Previous   Next      |  |  |  |  |
| <ul> <li>Start Managed Servers from the</li> </ul>                                          |                                                                                   |                                   |                                                 |                                       |                                   |                                          |  |  |  |  |
|                                                                                             |                                                                                   |                                   |                                                 |                                       |                                   |                                          |  |  |  |  |
| Menu changes and sectorie                                                                   | Home >Summary of Servers >Summary of Cluste                                       | ers >Summary of Machin            | es >Summary of Deployments >obremo-app-shell-sr | napshot >Summary of Deployments >Su   | mmary of Servers >Summary of Ma   | chines >new_Machine_1 >Summary of        |  |  |  |  |
| new changes and restarts                                                                    | Servers                                                                           |                                   |                                                 |                                       |                                   |                                          |  |  |  |  |
| configuration editing is enabled. Future<br>changes will automatically be activated as you  | Summary of Servers                                                                |                                   |                                                 |                                       |                                   |                                          |  |  |  |  |
| modify, add or delete items in this domain.                                                 | Configuration Control                                                             |                                   |                                                 |                                       |                                   |                                          |  |  |  |  |
| Domain Structure                                                                            |                                                                                   |                                   |                                                 |                                       |                                   |                                          |  |  |  |  |
| bomain structure                                                                            |                                                                                   |                                   |                                                 |                                       |                                   |                                          |  |  |  |  |
| Domain Partitions                                                                           | Use this page to change the state of the ser<br>wide administration port          | rvers in this WebLogic            | Server domain. Control operations on Managed    | Servers require starting the Node Ma  | nager. Starting Managed Servers   | in Standby mode requires the domain-     |  |  |  |  |
| Environment                                                                                 | The same see point                                                                |                                   |                                                 |                                       |                                   |                                          |  |  |  |  |
| Servers                                                                                     | 0                                                                                 |                                   |                                                 |                                       |                                   |                                          |  |  |  |  |
| B-Ousters                                                                                   |                                                                                   |                                   |                                                 |                                       |                                   |                                          |  |  |  |  |
| Resource Groups                                                                             | Customize this table                                                              |                                   |                                                 |                                       |                                   |                                          |  |  |  |  |
| Resource Group Templates                                                                    | Servers (Eiltered - More Columns Exist                                            | 0                                 |                                                 |                                       |                                   |                                          |  |  |  |  |
| Machines                                                                                    | Servers (meeted Prote columns exist                                               | 0                                 |                                                 |                                       |                                   |                                          |  |  |  |  |
| Virtual Targets                                                                             | Start Resume Suspend V Shutd                                                      | lown ~ Restart SSL                |                                                 | r                                     |                                   | Showing 1 to 2 of 2 Previous   Next      |  |  |  |  |
| ····Work Managers                                                                           | Server 🗇                                                                          |                                   | Machine                                         | State                                 | Status of Last Action             |                                          |  |  |  |  |
| Concurrent Templates                                                                        | ddminConver(admin)                                                                |                                   |                                                 |                                       |                                   |                                          |  |  |  |  |
| 1 PriResource Management                                                                    | Automase ver(autom)                                                               | Adminiserver (admin) RUNNING None |                                                 |                                       |                                   |                                          |  |  |  |  |
| How do I                                                                                    | ManagedServer_1                                                                   |                                   | new_machine_1                                   | SHUTDOWN                              | TASK COMINLETED                   |                                          |  |  |  |  |
| <ul> <li>Start and stop servers</li> </ul>                                                  | Start Resume Suspend v Shutdown v Restart SSL Showing 1 to 2 of 2 Previous   Next |                                   |                                                 |                                       |                                   |                                          |  |  |  |  |
| <ul> <li>Start Managed Servers from the</li> </ul>                                          | 0                                                                                 |                                   |                                                 |                                       |                                   |                                          |  |  |  |  |
| Administration Console                                                                      |                                                                                   |                                   |                                                 |                                       |                                   |                                          |  |  |  |  |

3. Once shutdown is completed, navigate to **Control** and select the servers to start and confirm action.

| View changes and restarts                                                                  | Home >Summary of Servers >Summary of Clusters >Summary of Auchines >Summary of Deployments >obremo-app-shell-scapshol >Summary of Deployments >Summary of Servers >Summary of Machines >>ev_Machine_1>Summary of |                                                              |                                                                                                    |                                                                           |  |  |  |  |  |  |
|--------------------------------------------------------------------------------------------|----------------------------------------------------------------------------------------------------|--------------------------------------------------------------|----------------------------------------------------------------------------------------------------|---------------------------------------------------------------------------|--|--|--|--|--|--|
| Configuration editing is enabled. Future                                                   |                                                                                                    |                                                              |                                                                                                    |                                                                           |  |  |  |  |  |  |
| changes will automatically be activated as you                                             | Summary of Servers                                                                                                    | automaty or acress                                           |                                                                                                    |                                                                           |  |  |  |  |  |  |
| modiry, and or delete items in this domain.                                                | Configuration Control                                                                                                    |                                                              |                                                                                                    |                                                                           |  |  |  |  |  |  |
| Domain Structure                                                                           |                                                                                                    |                                                              |                                                                                                    |                                                                           |  |  |  |  |  |  |
| temp_domain  P-Domain Partitions  F-Environment  Servers  Clusters  Clusters               | Image: Servers in Standby mode requires the domain-<br>wide administration port.     Z                                                                                                    |                                                              |                                                                                                    |                                                                           |  |  |  |  |  |  |
| Resource Groups                                                                            | Customize this table                                                                                                    |                                                              |                                                                                                    |                                                                           |  |  |  |  |  |  |
|                                                                                            | Servers (Filtered - More Columns Exist)                                                                                                    | 1                                                            |                                                                                                    |                                                                           |  |  |  |  |  |  |
| Virtual Hosts                                                                              | Start Resume Suspend ~ Shutdo                                                                                                    | wn ~ Restart SSL                                             |                                                                                                    | Showing 1 to 2 of 2 Previous   Next                                       |  |  |  |  |  |  |
| Work Managers                                                                              | 🗆 Server 🙈                                                                                                    | Machine                                                      | State Statu                                                                                                    | is of Last Action                                                         |  |  |  |  |  |  |
| Resource Management                                                                        | AdminServer(admin)                                                                                                    |                                                              | RUNNING None                                                                                                    |                                                                           |  |  |  |  |  |  |
| How do I                                                                                   | ManagedServer_1                                                                                                    | new_Machine_1                                                | STARTING TASK                                                                                                    | IN PROGRESS(7 seconds)                                                    |  |  |  |  |  |  |
|                                                                                            | Start Resume Suspend - Shutdo                                                                                                    | wn ~ Restart SSL                                             |                                                                                                    | Showing 1 to 2 of 2 Previous   Next                                       |  |  |  |  |  |  |
| Start and stop servers                                                                     |                                                                                                    |                                                              |                                                                                                    |                                                                           |  |  |  |  |  |  |
| <ul> <li>Start Managed Servers from the<br/>Administration Console</li> </ul>              |                                                                                                    |                                                              |                                                                                                    |                                                                           |  |  |  |  |  |  |
|                                                                                            |                                                                                                    |                                                              |                                                                                                    |                                                                           |  |  |  |  |  |  |
|                                                                                            | Home Scienmary of Consers Scienmary of Cluster                                                                                                    | re Sciemmani of Machiner Sciemmany of Deployments Sobremo-an | -shall-manchet > Summary of Daployments >                                                                                                    | Summary of Sanare Summary of Machinae Snew Machine 1 Summary of           |  |  |  |  |  |  |
| View changes and restarts                                                                  | Servers                                                                                                    | a > summing of Placing > summing of Septements > optimis ap  | and and and a provide the second second | - Summing of Server's Summing of Particles Sines_Particles_1 - Summing of |  |  |  |  |  |  |
| Configuration editing is enabled. Future<br>channes will automatically be activated as you | Summary of Servers                                                                                                    |                                                              |                                                                                                    |                                                                           |  |  |  |  |  |  |
| modify, add or delete items in this domain.                                                | Configuration Control                                                                                                    |                                                              |                                                                                                    |                                                                           |  |  |  |  |  |  |
| Domaio Structuro                                                                           | congulation condition                                                                                                    |                                                              |                                                                                                    |                                                                           |  |  |  |  |  |  |
| temp domain                                                                                |                                                                                                    |                                                              |                                                                                                    |                                                                           |  |  |  |  |  |  |
| Domain Partitions                                                                          | Use this page to change the state of the serv<br>wide administration port.                                                                                                    | vers in this WebLogic Server domain. Control operations on M | anaged Servers require starting the Node                                                                                                    | Manager. Starting Managed Servers in Standby mode requires the domain-    |  |  |  |  |  |  |
| ⊟-Environment                                                                              |                                                                                                    |                                                              |                                                                                                    |                                                                           |  |  |  |  |  |  |
| Servers                                                                                    | 52                                                                                                    |                                                              |                                                                                                    |                                                                           |  |  |  |  |  |  |
| Coherence Clusters                                                                         |                                                                                                    |                                                              |                                                                                                    |                                                                           |  |  |  |  |  |  |
| Resource Groups                                                                            | Customize this table                                                                                                    |                                                              |                                                                                                    |                                                                           |  |  |  |  |  |  |
| Resource Group Templates                                                                   | construction of the column color                                                                                                    |                                                              |                                                                                                    |                                                                           |  |  |  |  |  |  |
| Machines                                                                                   | Servers (Filtered - More Columns Exist,                                                                                                    | ·                                                            |                                                                                                    |                                                                           |  |  |  |  |  |  |
| Virtual Hosts                                                                              | Start Resume Suspend Shutdown Restart SSL Showing 1 to 2 of 2 Previous Next                                                                                                    |                                                              |                                                                                                    |                                                                           |  |  |  |  |  |  |
| Work Mapagers                                                                              | Comme A                                                                                                    | Marking                                                      | Shaha                                                                                                    | Status of Last Astion                                                     |  |  |  |  |  |  |
| Concurrent Templates                                                                       | Achine State Status of Last Action                                                                                                    |                                                              |                                                                                                    |                                                                           |  |  |  |  |  |  |
| Resource Management                                                                        | C AdminServer(admin) RUNNING None                                                                                                    |                                                              |                                                                                                    |                                                                           |  |  |  |  |  |  |
| How do I                                                                                   | ManagedServer_1                                                                                                    | new_Machine_1                                                | RUNNING                                                                                                    | TASK COMPLETED                                                            |  |  |  |  |  |  |
| · Ordersfammer                                                                             | Start Resume Suspend - Shutdo                                                                                                    | wn ~ Restart SSL                                             |                                                                                                    | Showing 1 to 2 of 2 Previous   Next                                       |  |  |  |  |  |  |
| <ul> <li>Start and stop servers</li> </ul>                                                 |                                                                                                    |                                                              |                                                                                                    |                                                                           |  |  |  |  |  |  |
| <ul> <li>Check Managered Company France they</li> </ul>                                    |                                                                                                    |                                                              |                                                                                                    |                                                                           |  |  |  |  |  |  |

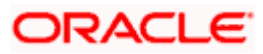

4. When all requested servers are running, navigate to **Deployments** and check if deployments are in active state.

| View changes and restarts                                                                  | Home >Summary of Deployments >obremo-app-shell-snapshot >Summary of Deployments >Summary of Servers >Summary of Machines >new, Machines >Summary of Servers >Summary of Deployments >obremo-app-shell-<br>snapshot >Summary of Deployments |                     |               |             |                      |             |                   |                      |     |  |  |
|--------------------------------------------------------------------------------------------|----------------------------------------------------------------------------------------------------|---------------------|---------------|-------------|----------------------|-------------|-------------------|----------------------|-----|--|--|
| Configuration editing is enabled. Future<br>changes will automatically be activated as you | Summary of Deployments                                                                                                    |                     |               |             |                      |             |                   |                      |     |  |  |
| modify, add or delete items in this domain.                                                | Configuration Control Monitoring                                                                                                    |                     |               |             |                      |             |                   |                      |     |  |  |
| Domain Structure                                                                           |                                                                                                    |                     |               |             |                      |             |                   |                      |     |  |  |
| temp_domain                                                                                | This page displays the list of Java EE applications and standalone application modules installed to this                                                                                                    | domain.             |               |             |                      |             |                   |                      |     |  |  |
| Environment                                                                                | You can update (redeploy) or delete installed applications and modules from the domain by selecting                                                                                                    | he checkbox next to | the applicati | ion name an | d then using the cor | ntrols on t | his page.         |                      |     |  |  |
| Deployments                                                                                | To install a new application or module for deployment to targets in this domain, click Install.                                                                                                    |                     |               |             |                      |             |                   |                      |     |  |  |
| Security Realms                                                                            |                                                                                                    |                     |               |             |                      |             |                   |                      |     |  |  |
| Discrete admity Interoperating                                                             | Customize this table                                                                                                    |                     |               |             |                      |             |                   |                      |     |  |  |
|                                                                                            | Deployments                                                                                                    |                     |               |             |                      |             |                   |                      | - 1 |  |  |
|                                                                                            | Install Update Delete                                                                                                    |                     |               |             |                      |             | Showing 1 to      | of 1 Previous   Next |     |  |  |
|                                                                                            | Name 🗞                                                                                                    | State               | Health        | Туре        | Targets              | Scope       | Domain Partitions | Deployment Order     |     |  |  |
| How do I                                                                                   | E B ohremo-app-shell-snapshot Active V Web Application ManagedServer_1 Global 100                                                                                                    |                     |               |             |                      |             |                   |                      |     |  |  |
| Install an enterprise application                                                          | Install Update Delete Showing 1 to 1 of 1 Previous   Next                                                                                                    |                     |               |             |                      |             |                   |                      |     |  |  |
| Configure an enterprise application                                                        |                                                                                                    |                     |               |             |                      |             |                   |                      | - I |  |  |
| Update (redeploy) an enterprise application                                                |                                                                                                    |                     |               |             |                      |             |                   |                      |     |  |  |

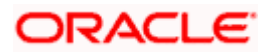

## **11.Deployments**

## 11.1 Oracle Banking Origination Processes

Below are the list of Conductor based processes which have to be deployed for the Oracle Banking Origination.

| Serial<br>Number | Process Name     | Dependent<br>Process |
|------------------|------------------|----------------------|
| 1                | CURRENTACCOUNT   | None                 |
| 2                | EDUCATIONLOAN    | None                 |
| 3                | HOMELOAN         | None                 |
| 4                | INITIATION       | None                 |
| 5                | IPA              | None                 |
| 6                | PERSONALLOAN     | None                 |
| 7                | SAVINGSACCOUNT   | None                 |
| 8                | VEHICLELOAN      | None                 |
| 9                | HOSTORCHESTRATOR | None                 |
| 10               | CASAHOSTORCH     | None                 |
| 11               | TDACCOUNT        | None                 |
| 12               | TDHOSTORCH       | None                 |
| 13               | INSTCURACC       | None                 |
| 14               | INSTSAVACC       | None                 |
| 15               | INSTTDACC        | None                 |
| 16               | CREDITCARD       | None                 |

#### 11.2 Updating the process

Before deploying the process the following section to be updated with the server ip/port for the end points used in the process.

For each process, open the process to find for "http\_request" and modify the following in the uri.

"uri": "http://{{PROCESS\_SERVER\_HOST}}:{{PROCESS\_SERVER\_PORT}}/

{{PROCESS\_SERVER\_HOST}} - IP of the Conductor server.

{{PROCESS\_SERVER\_PORT}} - Port of the Conductor server

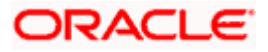

## 11.3 Steps to Deploy Conductor Process

**NOTE**: Server names, Domain names need not to be same as this doc provides. Steps to Deploy a process remains the same for all the process files:

- 1. Launch Postman.
- 2. Create a new Request (if not done already) and select **POST** method. If the process flow is already deployed and if you want to update it, then the method should be "PUT".
- 3. Input the header params as shown below:

| ▶ PostWorkflow                                                            | Comments 0 Examples 0 •  |
|---------------------------------------------------------------------------|--------------------------|
| PUT -                                                                     | Send - Save -            |
| Params Authorization Headers (3) Body   Pre-request Script Tests Settings | Cookies Code             |
| ▼ Headers (3)                                                             |                          |
|                                                                           | Key-Value Edit Presets 🔻 |
| Content-Type:application/json<br>branchCode:004<br>userId:KARTHIKR        |                          |
|                                                                           |                          |
|                                                                           |                          |
|                                                                           | ĥ                        |

4. Paste the body of the message with the content from the process file.

| ▶ PostWorkflow                                                                                                    |                                                                                                    |                                                    |                    |                        | Comments 0 | Examples 0 🔻 |
|----------------------------------------------------------------------------------------------------|----------------------------------------------------------------------------------------------------|----------------------------------------------------|--------------------|------------------------|------------|--------------|
| PUT 🔻                                                                                                    |                                                                                                    |                                                    |                    |                        | Send 🔻     | Save 💌       |
| Params Authorization                                                                                                    | Headers (3) Body ●                                                                                                    | Pre-request Script                                 | Tests Setting      | 5                      |            | Cookies Code |
| none     form-data                                                                                                    | x-www-form-urlencoded                                                                                                    | 🖲 raw 🛛 🔵 binary                                   | GraphQL JSO        | N <b>-</b>             |            | Beautify     |
| 1 * [<br>2 * {<br>3 "createTime": 158<br>4 "updateTime": 158<br>5 "name": "CAMS",<br>6 "version": 1,<br>7 * "tasks": [<br>8 * {<br>9 "name": "CAMS<br>10 "taskReferenc<br>11 * "inputParamet<br>12 "isfromcoll<br>13 },<br>14 "type": "DECI<br>15 "caseValuePar<br>16 * "decisionCase<br>17 * "h": [<br>18 * {<br>9 "taskRef<br>20 "taskReferenc<br>10 * "taskReferenc<br>11 * "inputParamet<br>12 * "set taskReference<br>13 * "taskReference<br>14 * "type": "DECI<br>15 * "caseValuePar<br>16 * "decisionCase<br>17 * "h": [<br>18 * {<br>19 * "taskReference<br>19 * "taskReference<br>10 * "taskReference<br>10 * | <pre>11509022312,<br/>32711022135,<br/>serviceGateway",<br/>seName: "CAMServiceGatew<br/>ters": {<br/>lateralEvaluation": "\${wo<br/>ISION",<br/>ram": "isFromCollateralEv<br/>ess": {<br/>: "Proposal Initiation",<br/>eferenceName": "Initiation",<br/>eferenceName": "</pre> | ay",<br>~kflow.input.transact<br>aluation",<br>1", | cionData.moduleDat | 1.isFromCollateralEval | uation}"   |              |

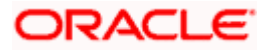

5. Click Send. Response status 204 returned from server.

| PUT                                                                                                    | Ŧ                                                                                                    | ht                                                                                                    |                                                                      |                                     |                                              |                        |             | Send        | •    | Save     | Ŧ   |
|----------------------------------------------------------------------------------------------------|----------------------------------------------------------------------------------------------------|----------------------------------------------------------------------------------------------------|----------------------------------------------------------------------|-------------------------------------|----------------------------------------------|------------------------|-------------|-------------|------|----------|-----|
| 1022 -<br>1023<br>1024<br>1025<br>1026<br>1027 -<br>1028<br>1029<br>1030<br>1031<br>1032<br>1033<br>1034<br>1035<br>1036 | <pre>"inputP<br/>"part<br/>"appl<br/>"cust<br/>"output<br/>"reje<br/>"loan<br/>"emai<br/>},<br/>"schema<br/>"restar<br/>"workfl<br/>}]</pre> | <pre>arameters": [ yId", icationNumber", omerName" Parameters": { ctionRemarks": "\${humanti frantStatus": "\${humanta lstatus": "\${CNFRM_CORP_} Version": 2, table": true, owstatusListenerEnabled"</pre> | ask_apprv_corp_l.<br>sk_apprv_corp_lo<br>.OAN.output.emai<br>: false | oan.outpu<br>in.output<br>.Status}" | ut.rejectionRemari<br>t.loanGrantStatus<br>" | ks}",<br>",            |             |             |      |          |     |
| Body Co                                                                                                    | ookies He                                                                                                    | eaders (6) Test Results                                                                                                    |                                                                      |                                     |                                              | Status: 204 No Content | Time: 309ms | Size: 281 B | Save | Response | e 🔻 |
| Pretty<br>1                                                                                                    | Raw                                                                                                    | Preview Visualize                                                                                                    | JSON 🔻 🚍                                                             | 5                                   |                                              |                        |             |             |      |          | Q   |

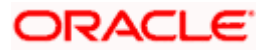

# 12.Kafka Topics

## 12.1 Oracle Banking Origination Kafka Topics

Below mentioned are the Kafka topics that are used in Oracle Banking Origination. All the below topics are to be created and verified in the Kafka Server by using the command

#### <<u>Kafka Bin Folder</u>>/kafka-topics.sh --create --bootstrap-server <<u>Broker</u> <u>ip/hostname</u>>:<<u>Broker Port</u>> --replication-factor 1 --partitions 1 --topic <<u>topic name</u>>

| 1 | Updating all<br>the attributes<br>related to a<br>process                              | This event is used for populating projection data for rendering the dashboard.                                                                                                    | rpmDashboard             |
|---|----------------------------------------------------------------------------------------|----------------------------------------------------------------------------------------------------|--------------------------|
| 2 | Status<br>change<br>occurrence<br>for an OFLO<br>initiated<br>transaction in<br>Teller | This event is triggered when TD and<br>savings initial funding option is selected<br>as CASH,<br>OFLO triggers a teller transaction<br>Status change of the same transaction<br>will be updated to OFLO<br>asynchronously                                                                                       | InitialFundingAck        |
| 3 | KYC status<br>update for the<br>Customer                                               | This event is triggered related to when<br>a customer onboarding request is sent<br>to the party module.<br>Party has its own workflow<br>Whenever the KYC verification is<br>completed from party module,<br>notification will be sent to OFLO                                                                 | PartyKYCStatusUpdate     |
| 4 | Customer<br>accepts the<br>offer                                                       | This event is triggered related to when<br>a customer onboarding request is sent<br>to the party module.<br>Party has its own workflow.<br>A confirmation message will send from<br>OFLO to the party module to notify that<br>party module can proceed with creation<br>of customer in their product processor | PartyHandoffNotification |

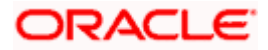

| 5 | Customer is<br>created<br>in product<br>processor | After creating the customer in<br>the product processor party module will<br>send a message containing the created<br>customer id to OFLO                                     | PartyHandoffToHostStatus         |
|---|---------------------------------------------------|----------------------------------------------------------------------------------------------------|----------------------------------|
| 6 | Machine<br>Learning<br>Table Update               | All services updates the required<br>Machine Learning data into ML service<br>table which will further be used for<br>predicting the time required to complete<br>the process | processTimePredictionMe<br>ssage |

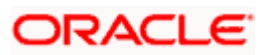

# 13.Launching Oracle Banking Origination from UBS

## 13.1 Introduction

This section provides information on how to setup database related configuration for Oracle Banking Origination Installation.

It is recommended to create different schema for each application. Below setup is designed to

work with separate schema for each application.

## 13.2 Oracle FLEXCUBE Universal Banking Configurations

After Login to FLEXCUBE Universal Banking environment click on Next Generation UI Menu and launch the maintenance screen CSDNGUIM. Ensure that user has roles for the screen. Update the Oracle Banking Microservices Architecture Product URL.

| Next Gen UI Products Mainten | ance       |        |                         | - ×  |
|------------------------------|------------|--------|-------------------------|------|
| New Enter Query              |            |        |                         |      |
| Product Details              |            |        |                         |      |
| Function Id                  | *          |        |                         |      |
| Product Name                 | *          |        |                         |      |
| Product URL                  | *          |        |                         |      |
| Product Description          |            |        |                         |      |
|                              |            |        |                         |      |
|                              |            |        |                         |      |
|                              |            |        |                         |      |
|                              |            |        |                         |      |
|                              |            |        |                         |      |
|                              |            |        |                         |      |
|                              |            |        |                         |      |
|                              |            |        |                         |      |
| Maker                        | Date Time: | Mod No | Record Status           |      |
| Checker                      | Date Time: |        | Authorization<br>Status | Exit |

A new Function id NGTELLER is released as Static Data and Ensure user roles has been maintained for the same. Once the roles are maintained Click Next Gen UI on tool bar. Next Gen UI Dashboard will be displayed with the list of products. Click OFLO product, which will Launch Plato Teller Dashboard. Ensure the same user id is maintained in for the Oracle Banking Origination product and it has necessary roles.

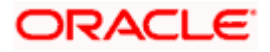

## 13.3 <u>Oracle Banking Microservices Architecture</u> <u>Configurations</u>

SECURITY\_CONFIG table in PLATO\_SECURITY schema should have the following entries.

| Кеу                          | Value                                                                                      |
|------------------------------|--------------------------------------------------------------------------------------------|
| INTEGRATION_ENABL            | True                                                                                       |
| INTEGRATION_CALLB<br>ACK_URL | https://FCUBShostname:FCUBSport/FCJNeoWeb/ValidationService<br>/FCNonceValidation/validate |

Please update the Oracle FLEXCUBE Universal Banking hostname and port number in the above URL.

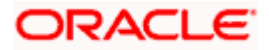

## ORACLE<sup>®</sup>

#### **Oracle Banking Origination Installation Guide**

Oracle Financial Services Software Limited Oracle Park Off Western Express Highway Goregaon (East) Mumbai, Maharashtra 400 063 India

Worldwide Inquiries:

Phone: +91 22 6718 3000

Fax: +91 22 6718 3001

https://www.oracle.com/industries/financial-services/index.html

Copyright © 2021, 2022, Oracle and/or its affiliates. All rights reserved.

Oracle and Java are registered trademarks of Oracle and/or its affiliates. Other names may be trademarks of their respective owners.

U.S. GOVERNMENT END USERS: Oracle programs, including any operating system, integrated software, any programs installed on the hardware, and/or documentation, delivered to U.S. Government end users are "commercial computer software" pursuant to the applicable Federal Acquisition Regulation and agency-specific supplemental regulations. As such, use, duplication, disclosure, modification, and adaptation of the programs, including any operating system, integrated software, any programs installed on the hardware, and/or documentation, shall be subject to license terms and license restrictions applicable to the programs. No other rights are granted to the U.S. Government.

This software or hardware is developed for general use in a variety of information management applications. It is not developed or intended for use in any inherently dangerous applications, including applications that may create a risk of personal injury. If you use this software or hardware in dangerous applications, then you shall be responsible to take all appropriate failsafe, backup, redundancy, and other measures to ensure its safe use. Oracle Corporation and its affiliates disclaim any liability for any damages caused by use of this software or hardware in dangerous applications.

This software and related documentation are provided under a license agreement containing restrictions on use and disclosure and are protected by intellectual property laws. Except as expressly permitted in your license agreement or allowed by law, you may not use, copy, reproduce, translate, broadcast, modify, license, transmit, distribute, exhibit, perform, publish or display any part, in any form, or by any means. Reverse engineering, disassembly, or decompilation of this software, unless required by law for interoperability, is prohibited. The information contained herein is subject to change without notice and is not warranted to be error-free. If you find any errors, please report them to us in writing.

This software or hardware and documentation may provide access to or information on content, products and services from third parties. Oracle Corporation and its affiliates are not responsible for and expressly disclaim all warranties of any kind with respect to third-party content, products, and services. Oracle Corporation and its affiliates will not be responsible for any loss, costs, or damages incurred due to your access to or use of third-party content, products, or services.